# BIOFIRE® SPOTFIRE® System Software 2024 Installation BIOFIRE® SPOTFIRE® Respiratory/Sore Throat (R/ST) Panel

#### 1. Introduction

bioMérieux has released SPOTFIRE® System Software (SSS) 2024. This software update includes the ability to interface SPOTFIRE with a Laboratory Information System (LIS), in addition to the current POCT01-A2 interface. Test results may be transmitted to an LIS using the BIOFIRE-defined ASTM-XML data format, or using industry-standard HL7 v2.5.1.

The SSS 2024 update also installs the SPOTFIRE R/ST Panel 4.0.4.2685 (if not already installed during a prior software update).

#### 2. SSS 2024 System Installer Availability & Download

The SSS 2024 update is available via a downloadable system installer, as outlined in the instructions below:

**CAUTION:** Customers in the United States should not proceed with the download and installation instructions below.

- 1. Insert a removable USB drive into an internet-ready computer.
- 2. Open a web browser and navigate to the BioFire Diagnostics' e-labeling page located at: <u>https://www.biofiredx.com/e-labeling</u>.
- 3. Select your country from the menu provided, if not detected automatically.

|                     | Choose your co | ountry                  |
|---------------------|----------------|-------------------------|
| Argentina           |                | Show countries          |
| Canada              |                | Chow countries          |
| Rest of the world   |                | Hide countries          |
| Afghanistan         | Greece         | Palau                   |
| Albania             | 😋 Greenland    | Palestinian Territories |
| Algeria             | 🔀 Grenada      | 📑 Panama                |
| American Samoa      | Guadeloupe     | Papua New Guinea        |
| Andorra             | 🔮 Guam         | T Paraguay              |
| Angola              | Guatemala      | Peru Peru               |
| 🕶 Anguilla          | 🕂 Guernsey     | Philippines             |
| 🛃 Antigua & Barbuda | Guinea         | Pitcairn Islands        |
|                     | -              |                         |

**NOTE**: Select **Rest of the world** to view/scroll an expanded list of countries if your country is not listed on the main menu.

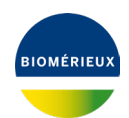

4. Enter the following value in the key-code field: **ITISPOTFIRE21401.** 

|                                                                                                    |                                                                                             | United States       |
|----------------------------------------------------------------------------------------------------|---------------------------------------------------------------------------------------------|---------------------|
|                                                                                                    |                                                                                             |                     |
| Welcome to the e-labeling site!                                                                                                    |                                                                                             |                     |
| You have reached the website of Qarad's E-Labeling Services. This website is designed to make way.                                                                            | Instructions for Use and other documents available over the internet in a s                 | afe and error free  |
| Type the unique KEY-CODE/REF, which you find on the label of the product or on a leaflet whic<br>access to the correct version of the Instructions for Use that you look for. | $\boldsymbol{h}$ is put in the outer container of your product, in the area hereunder and y | ou will have direct |
| For comments or information on this service, contact us at info@e-labeling.eu.                                                                                                |                                                                                             |                     |
| Qarad is not responsible for the content of the documents on this website.                                                                                                    |                                                                                             |                     |
|                                                                                                    |                                                                                             |                     |
| key-code                                                                                                    | Product number                                                                              |                     |
| ITI12345d                                                                                                    | Type here                                                                                   |                     |
|                                                                                                    |                                                                                             |                     |
|                                                                                                    | -                                                                                           |                     |

**NOTE**: The key-code value shown above ('ITI123456") is used for illustration purposes only. Enter **ITISPOTFIRE21401**.

- 5. Click Search.
- 6. Select Show supported languages.

|                                                                                                    | United S                                                                                                    |
|----------------------------------------------------------------------------------------------------|----------------------------------------------------------------------------------------------------|
|                                                                                                    |                                                                                                    |
| Welcome to the e                                                                                                    | -labeling site!                                                                                                    |
| You have reached the website of Qarad's E-<br>way.                                                                          | Labeling Services. This website is designed to make instructions for Use and other documents available over the internet in a safe and error fre                                         |
| Type the unique KEY-CODE/REF, which yo<br>access to the correct version of the Instruct                                     | u find on the label of the product or on a leaflet which is put in the outer container of your product, in the area hereunder and you will have dire<br>tions for Use that you look for. |
| For comments or information on this service                                                                                 | le, contact us at info@e-labeling.eu.                                                                                                    |
| Qarad is not responsible for the content of                                                                                 | the documents on this website.                                                                                                    |
|                                                                                                    |                                                                                                    |
|                                                                                                    |                                                                                                    |
| ← BACK TO SEARCH                                                                                                    |                                                                                                    |
| ← BACK TO SEARCH<br>Product Detail:                                                                                         |                                                                                                    |
| ← BACKTO SEARCH<br>Product Detail:<br>key-code: IT123456                                                                    | PRODUCT NUMBER: IT122456                                                                                                    |
| ← BACK TO SEARCH<br>Product Detail:<br>RTY-CODE: IT123456<br>Attention: To open PDF-files, you need Add                     | PRODUCT NUMBER: <b>IT1123456</b><br>be Acrobat Reader, <b>Click here</b> to go to the Adobe website and download a free copy.                                                            |
| ← BACKTO SEARCH<br>Product Detail:<br>KTY-COD: IT123456<br>Attention: To open PDF-files, you need Ado<br>IFU'S              | PRODUCT NEMBER: [11123456<br>be Acrobat Reader, Click here to go to the Adobe website and download a free copy.                                                                          |
| ← BACKTO SEARCH<br>Product Detail:<br>KEY CODE: IT123456<br>Attention: To open PDF-Hies, you need Add<br>FUS:<br>FUS 123 v1 | PRODUCT MARKER: IT122456<br>be Acrobat Reader, Click here to go to the Adobe website and download a free copy.                                                                           |

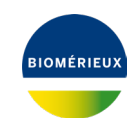

7. Select the English version.

#### NOTE: Applicable for all countries.

| Welcome to the e-la                                                                                                    | beling site!                                                                                                    |
|----------------------------------------------------------------------------------------------------|----------------------------------------------------------------------------------------------------|
| You have reached the website of Qarad's E-Labelin                                                                                                    | g Services. This website is designed to make instructions for Use and other documents available over the internet in a safe and error free                                 |
| Type the unique KEY-CODE/REF, which you find or<br>access to the correct version of the Instructions for                                                           | n the label of the product or on a leaflet which is put in the outer container of your product, in the area hereunder and you will have direct<br>I Use that you look for. |
| For comments or information on this service, conta                                                                                                    | act us at info@e-labeling.eu.                                                                                                    |
| Qarad is not responsible for the content of the doc                                                                                                    | uments on this website.                                                                                                    |
|                                                                                                    |                                                                                                    |
| ← BACK TO SEARCH                                                                                                    |                                                                                                    |
| Product Detail:                                                                                                    |                                                                                                    |
|                                                                                                    |                                                                                                    |
| KEY-CODE: IT1123456                                                                                                    | PRODUCT NUMBER: IT1123456                                                                                                    |
| KEY-CODE: IT1123456<br>Attention: To open PDF-files, you need Adobe Acrob                                                                                          | PRODUCTNUMBER: IT1123456 stit Reader, Click-here to go to the Adobe website and download a free copy.                                                                      |
| KEY-CODE: IT1123456<br>Attention: To open PDF-files, you need Adobe Acrob                                                                                          | PRODUCT NUMBER: IT1123455 att Reader: Click here to go to the Adobe website and download a free copy.                                                                      |
| REY CODE: IT123456<br>Attention: To open PDF-files, you need Adobe Acrob                                                                                           | PRODUCT NUMBER: IT123456 att Reader, Click here to go to the Adobe website and download a free copy.                                                                       |
| REV-CODE: ITT123456<br>Attention: To open PDF-files, you need Adobe Acrob<br>IFU'S:<br>IFU 123 v1                                                                  | PRODUCT NUMBER: 11123456<br>at Reader: Click here to go to the Adobe website and download a free copy.<br>Hide supported languages                                         |
| KEV CODE: ITT123454<br>Attention: To open PDF-Mes, you need Addee Acrob<br>IFUS<br>IFU 123 v1<br>IFU 123 v1<br>Interf VERSION                                      | RODUCT NUMBER: IT123456 at Reader. Click here to go to the Adobe website and download a free copy. Hide supported languages                                                |
| NEV CODE: ITI23454<br>Attention: To open PDF-Rite, you need Adobe Acrob<br>IVUS<br>IFU 123 v1<br>LATEST VERSION                                                    | FIGURET WANTER: <b>FIT23456</b><br>at Reader. Click here to go to the Adobe website and download a free copy.<br>Hide supported languages                                  |
| NEX CODE: IT123455<br>Attention: To open PDF-Res, you need Addre Acrob<br>irus:<br>IEU 123 v1<br>IEU 123 v1<br>LATET VERSION<br>Deutschlöde - German<br>LOSSED - 6 | FIGURET MARKER ITT12556<br>at Reader. Click here to go to the Adobe website and download a free copy.<br>Hide supported languages                                          |

8. Select Confirm to begin the installer download, as shown below.

|   | -                                                                                                    |                                                                                                    | United State                                                                                                    | is 👻 |
|---|----------------------------------------------------------------------------------------------------|----------------------------------------------------------------------------------------------------|----------------------------------------------------------------------------------------------------|------|
| Ŭ |                                                                                                    | Download confirmation                                                                                                    |                                                                                                    |      |
|   | Welcome to the e-labeli<br>You have reached the website of Qarad's E-Labeling Services<br>Type the unique KEY CODE/REF, which you find on the label<br>access to the concert version of the instructions for U be that | Please verify that you're downloading the correct document<br>Document: IFU 123 v1<br>Country: United States<br>Language: English<br>Date: 21,003/2023<br>Version: 01 | ents available over the internet in a safe and error free way.<br>product, in the area hereunder and you will have direct |      |
|   | For comments or information on this service, contact us at in<br>Qarad is not responsible for the content of the documents of                                                                                          | Cancel Confirm                                                                                                    |                                                                                                    |      |
|   | ← BACKTOSEARCH<br>Product Detail:                                                                                                    | - T                                                                                                    |                                                                                                    |      |

**NOTE**: The installer downloads as a .zip file. The file may open the download location or be automatically saved depending on your browser settings.

- 9. Right-click on the downloaded .zip file after the download is completed.
- 10. Select Extract All.
- 11. Select Browse and choose the removable USB drive as the extract destination.

**NOTE:** The extract destination can be an available network drive if the SPOTFIRE System is connected to a Mapped Network Drive.

12. Select Extract.

Name

- BFR0002-5035 SPOTFIRE System + SCV2 Installation Tech Note
- SpotFire.Installer

**NOTE:** The extracted zip file contains the executable software installer and installation instructions.

 $\sim$ 

- 13. Copy and paste the *SpotFire.Installer.exe* file contained in the extracted folder to the root directory on the removable USB drive.
- 14. Disconnect the removable USB drive from the computer.

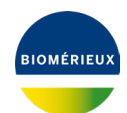

### 3. SPOTFIRE System Installation

**NOTE:** The System Installation may take up to 75 minutes. It is recommended to follow the <u>Schedule</u> <u>Update</u> instructions found in step 7b to prevent any interruptions. Follow steps 11-16 to verify successful installation.

Optionally complete the following steps to temporarily disable the automatic logout during the SSS 2024 update:

- 1. Log into SPOTFIRE as an admin operator.
- 2. Select the **Settings** icon **X** in the navigational header.
- 3. Select the Operator Management option from the Settings menu.
- 4. Select the Login Management option from the Operator Management menu.
- 5. Turn off the Automatic Logout toggle on the Login Management screen.
- 6. Complete the steps below to apply the SSS 2024 update to each Control Station.

Using the downloaded file, complete the following steps to apply the SSS 2024 update to each Control Station:

- 1. Place the SpotFire.Installer.exe file onto the Control Station using either of the following methods:
  - a. Insert the removable USB drive containing the *SpotFire.Installer.exe* file into an available USB port on the Control Station.
  - b. Use the Mapped Network Drives feature to connect the Control Station to an available network drive containing the *SpotFire.Installer.exe* file.
- 2. Log into SPOTFIRE as an admin operator.
- 3. Select the **Settings** icon **X** in the navigational header.
- 4. Select the **System Configuration** option from the Settings menu.

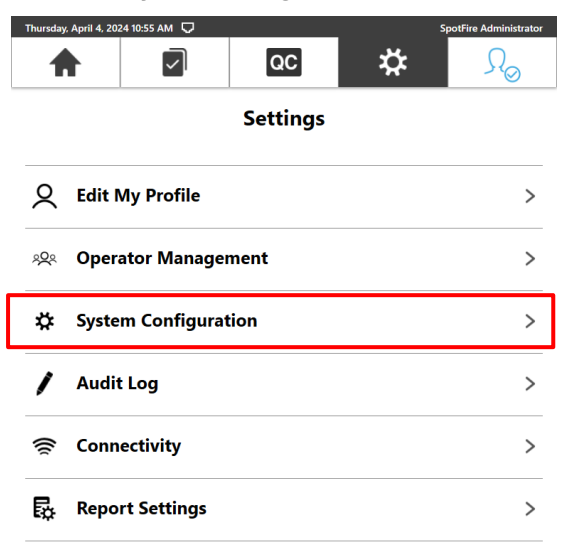

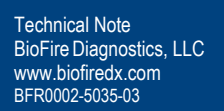

5. Select the About SPOTFIRE option from the System Configuration menu.

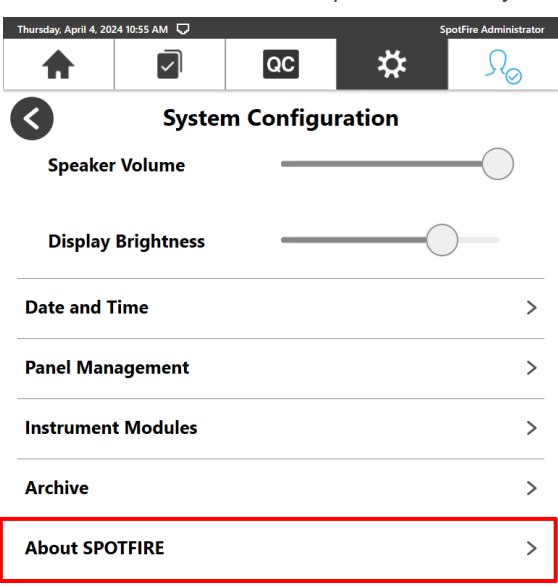

6. Select the **Check For Updates** option from the *About SPOTFIRE* menu.

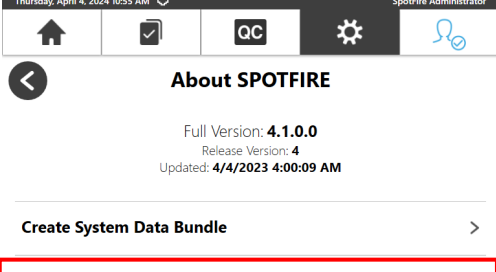

| Check For Updates             | > |
|-------------------------------|---|
| Switch to Windows OS          | > |
| Create System Backup          | > |
| Restore System                | > |
| Erase Data and Reset Settings | > |
| Supporting Information        | > |

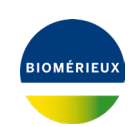

**NOTE**: The *Check For Updates* screen displays the following information when a new software installer is detected:

- Current System Build
- New System Build provided in the new software installer
- List of affected software components (including new panels to be added)

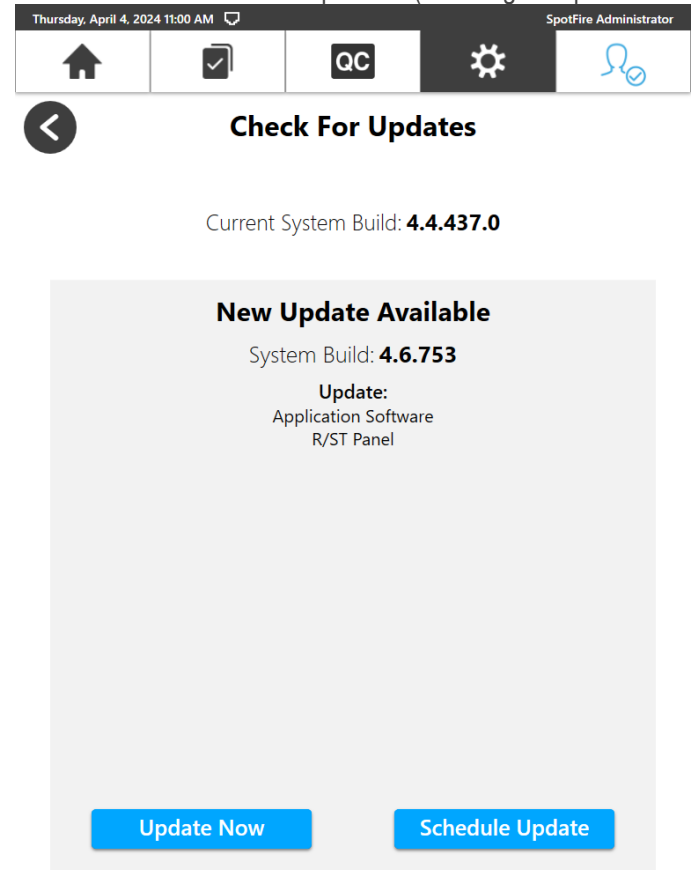

ATTENTION: Panel updates may or may not apply depending on the Current System Build, as follows:

| Current System Build | Panel Updates in SSS 2024 (System Build 4.6.753)                                                                                                    |
|----------------------|----------------------------------------------------------------------------------------------------|
| 4.0.1723.0           | Respiratory/Sore Throat (R/ST) Panel (will be added)                                                                                                    |
| 4.3.435              | Respiratory/Sore Throat (R/ST) Panel (will be installed)<br>Respiratory (R) Panel (will be uninstalled)<br>Respiratory Panel Mini (R Mini) (will be uninstalled) |
| 4.2.7 or 4.4.437     | Respiratory/Sore Throat (R/ST) Panel (will be updated)                                                                                                    |

7. Select one of the following update options from the Check For Updates screen:

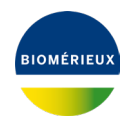

- a. **Update Now**: Software update will occur immediately and restart the Control Station upon completion.
- b. **Schedule Update**: Schedule the software update to occur at a future date and time, as shown below.

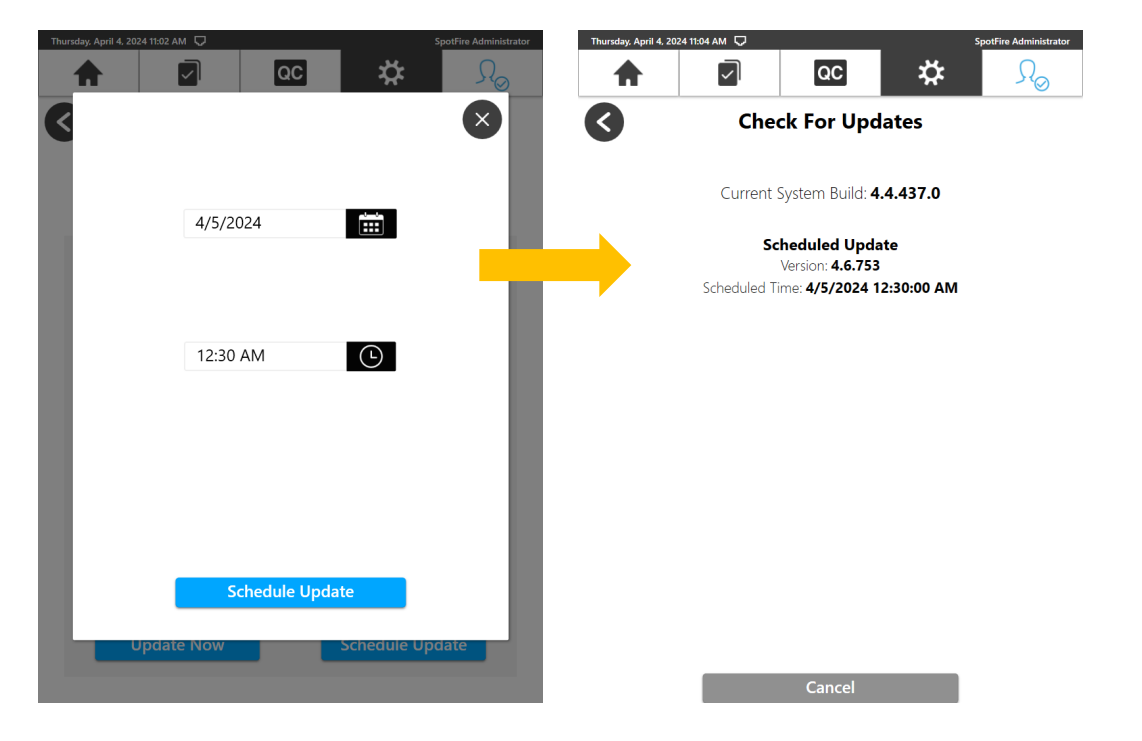

**NOTE**: Select **Cancel** to stop or reschedule the software update at any time prior to the scheduled date and time.

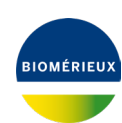

8. The software automatically transfers the installation file to the Control Station.

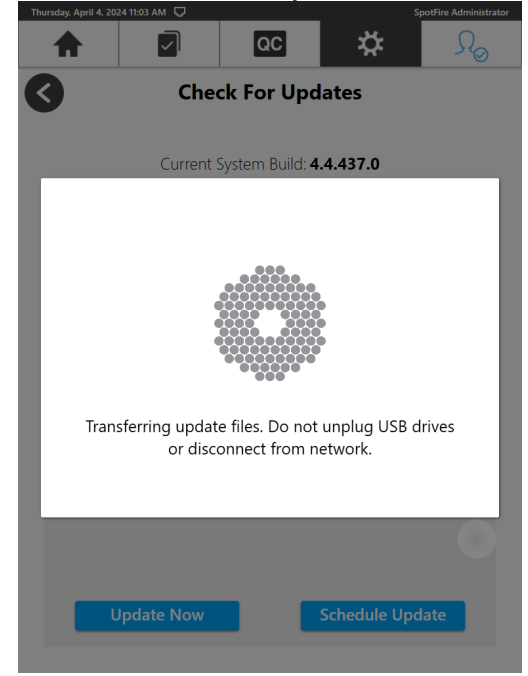

9. The software installation will begin immediately – or – as scheduled (per the selection from step #7).

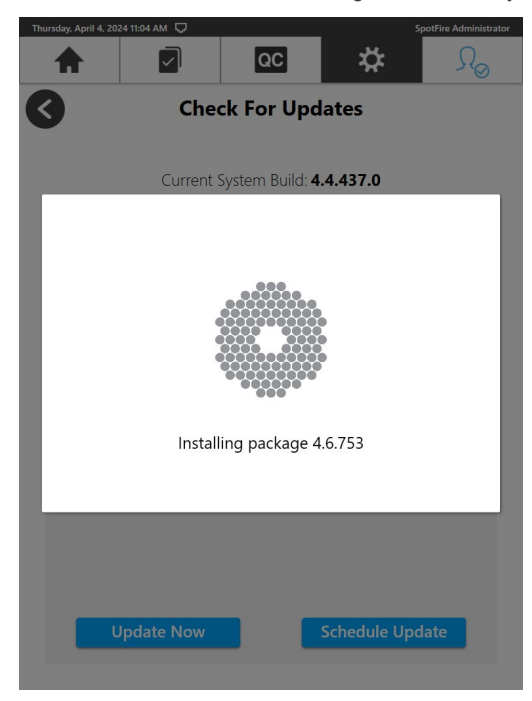

- 10. The Control Station restarts automatically after the installation is complete.
- 11. To verify successful installation, log into the SPOTFIRE software as an admin operator upon restart.
- 12. Navigate to **Settings > System Configuration**.

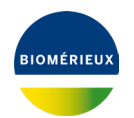

13. Select Panel Management from the System Configuration menu.

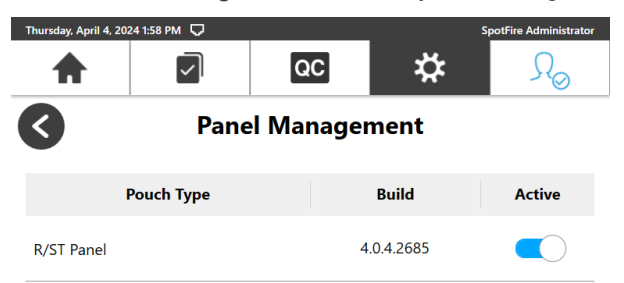

**NOTE:** R/ST Panel v4.0.4.2685 is listed and active (unless previously de-activated prior to the software update).

- 14. Select the Back icon S to return the System Configuration menu.
- 15. Select About SPOTFIRE: the Full Version is now 4.2.0.0.

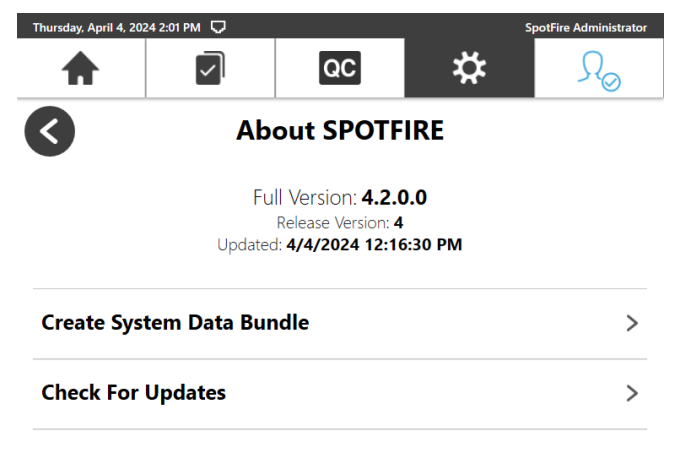

16. Select Check For Updates: the Current System Build is now 4.6.753

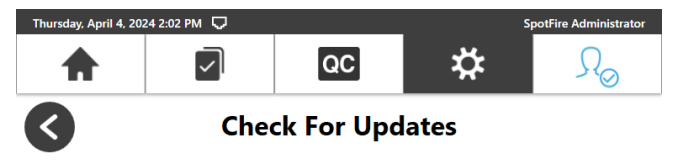

Current System Build: 4.6.753.0

System is up to date.

- 17. If the automatic logout was temporarily disabled during the SSS 2024 update, it has to be turned back on:
  - a. Navigate to the Login Management screen
  - b. Turn on the Automatic Logout toggle.
  - c. Select the duration after which an operator is automatically logged out due to system inactivity.
- 18. Complete the steps above to apply the SSS 2024 update to each Control Station.

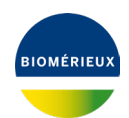

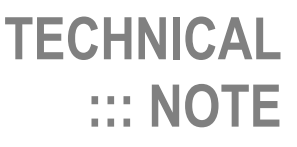

#### **Technical Support Contact Information**

bioMérieux is dedicated to providing the best customer support available. If you have any questions or concerns about this process, please contact the bioMérieux Technical Support team for assistance.

bioMérieux Technical Support Email: biofiresupport@biomerieux.com Phone: +1-801-736-6354, select Option 5

\*All product names, trademarks and registered trademarks are property of their respective owners.